# THEi高科院畢業典禮繳費方法

# Payment Methods for THEi Graduation Ceremony

| 繳費方式                          | 繳費程序                                                                          |  |
|-------------------------------|-------------------------------------------------------------------------------|--|
| Payment Method                | Payment Procedures                                                            |  |
| 1. 於任何恒生銀行或匯豐銀行               | i. 選擇繳費服務                                                                     |  |
| 自動櫃員機                         | Select Bill Payment Services                                                  |  |
| At any ATM of the Hang Seng   | ii. 選擇教育 — 其他                                                                 |  |
| Bank or HSBC                  | Select Education – Others                                                     |  |
|                               | iii. 選擇『職業訓練局』                                                                |  |
|                               | Select "Vocational Training Council"                                          |  |
|                               | iv. 選擇繳交『學生雜費』                                                                |  |
|                               | Select payment of "Fees for Student Services"                                 |  |
|                               | v. 輸入賬單編號的 11 位數字賬單編號*                                                        |  |
|                               | Enter Bill Account Number (11-digit Bill Account Number*)                     |  |
|                               | vi. 輸入總金額#                                                                    |  |
|                               | Enter the Total Payment Amount#                                               |  |
|                               | (注意:你必須於同一次繳費交易,全數繳付所需之費用)                                                    |  |
|                               | (Note: You must pay the exact amount in one single transaction.)              |  |
|                               | vii. 請保存自動櫃員機收據正本,以作紀錄                                                        |  |
|                               | Please keep the original of the ATM payment receipt for your own record       |  |
| 2. 於貼有「繳費易」的「銀                | i. 選擇繳費服務                                                                     |  |
| 通」櫃員機                         | Select JET Payment                                                            |  |
| At the JETCO ATM with the JET | ii. 選擇『商戶編號輸入』                                                                |  |
| Payment Logo                  | Select "Merchant Code Entry"                                                  |  |
|                               | iii. 輸入商戶號碼『9151』                                                             |  |
|                               | Enter merchant code <sup>[]</sup> 9151 <sup>[]</sup>                          |  |
|                               | iv. 賬單類別: 輸入 『03』                                                             |  |
|                               | Bill Type: Enter "03"                                                         |  |
|                               | v. 輸入賬單編號的 11 位數字賬單編號*                                                        |  |
|                               | Enter Bill Account Number (11-digit Bill Account Number*)                     |  |
|                               | vi. 輸入總金額#                                                                    |  |
|                               | Enter the Total Payment Amount#                                               |  |
|                               | (注意:你必須於同一次繳費交易,全數繳付所需之費用)                                                    |  |
|                               | (Note: You must pay the exact amount in one single transaction.)              |  |
|                               | vii. 請保存自動櫃員機收據正本,以作紀錄                                                        |  |
|                               | Please keep the original of the JETCO ATM payment receipt for your own record |  |

| 3. 使用繳費靈                           | 電話 (By Telephone)                                  | 互聯網 (By Internet)                                  |
|------------------------------------|----------------------------------------------------|----------------------------------------------------|
| Using PPS*                         | i. 致電 18033                                        | i. 登入網址 www.ppshk.com Visit                        |
| (*請先開立戶口及致電 18013                  | Dial access number 18031                           | www.ppshk.com                                      |
| 登記此賬單)                             | ii. 輸入商戶號碼『9151』                                   | ii. 輸入商戶號碼『9151』                                   |
| (*Please open a PPS account and    | Enter merchant code [9151]                         | Enter merchant code [9151]                         |
| register the bill by calling 18011 | iii. 輸入賬單編號的 11 位數字賬單編                             | iii. 輸入賬單編號的 11 位數字賬單編                             |
| if you have not.)                  | 號*                                                 | 號* Enter Bill Account Number (11-digit             |
|                                    | Enter Bill Account Number                          | Bill Account Number*)                              |
|                                    | (11-digit Bill Account Number*)                    | iv. 選擇賬單類別:『03』—『學生雜                               |
|                                    | iv. 選擇賬單類別:『03』—『學生雜                               | 費」                                                 |
|                                    | 費」                                                 | Select Bill Type: " <b>03</b> " - payment of "Fees |
|                                    | Select Bill Type: " <b>03</b> " - payment of "Fees | for Student Services"                              |
|                                    | for Student Services"                              | v. 輸入總金額#                                          |
|                                    | v. 輸入總金額#                                          | Enter the Total Payment Amount#                    |
|                                    | Enter the Total Payment Amount#                    | (注意:你必須於同一次繳費交易,全                                  |
|                                    | (注意:你必须於同一次繳費                                      | 數繳付所需之費用)                                          |
|                                    | 交易,全數繳付所需之費用)                                      | (Note: You must pay the exact amount in            |
|                                    | (Note: You must pay the exact                      | one single transaction)                            |
|                                    | amount in one single transaction)                  | vi. 請保存付款編號,以作紀錄                                   |
|                                    | vi. 請保存付款編號,以作紀錄                                   | Please keep the payment reference number           |
|                                    | Please keep the payment reference number           | for your own record                                |
|                                    | for your own record                                |                                                    |

## 備註 Remark:

I.\*11 位數字賬單編號為「學生號碼」另加賬號「51」,如學生編號為「20000000」,11 位數字賬單編 號則為「2000000051」。

\*Bill Account Number (11-digit Bill Account Number) is a combination of "student number" and payment code "51", e.g. the student number is 200000000, the 11-digit Bill Account Number is "2000000051".

### II. #總金額包括保證金不足以抵銷畢業費之差額(若有)和所訂購畢業物品的金額。

# The total payment amount should include the shortfall of the graduation fee (if any) and the payment for ordered graduation items.

### III. 請注意, 繳費後謹記保留收據作日後領取典禮入場券及 / 或畢業証書套及 / 或證書紙筒之用。

Please be reminded to keep the transaction receipt for future reference on collection of admission tickets and / or certificate folder and / or certificate tube holder.